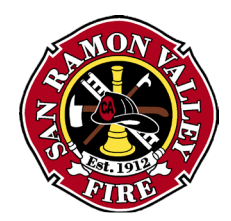

## HOW TO SCHEDULE CONSTRUCTION INSPECTIONS

There are two ways to request construction inspections. All inspection requests are subject to inspector availability. You will receive a confirmation email 1 business day prior to your scheduled inspection with the 1-hour time window.

## **REGISTERED GEOCIVIX USERS WITH PROJECT ACCESS**

Registered users can log into GeoCivix and select their project or click on the project link located in approval email.

Click on Request Inspection on the project page.

| Garage Remodel                                                                                                    |                                                                                                    | Project Actions -                                                                                                    |
|----------------------------------------------------------------------------------------------------|----------------------------------------------------------------------------------------------------|----------------------------------------------------------------------------------------------------|
| Type: NFPA 13D (NEW or MODIFICATION) Automatic<br>Sprinkler System<br>Workflow: Staff Review: NFPA 13D Residential New or<br>Modification<br>Jurisdiction: San Ramon Valley Fire Protection District<br>Description:<br>Convert part of tandem garage to game room. relocating a<br>Status: Review Approved<br>Stage: Approved for Permit | Project Number:<br>Posted: 8/18/22 10:16 AM<br>Applicant: ≥<br>Admin: Roy Wendel ≥<br>head and adding a head. | DANVILLE<br>BLACKHAWK<br>SAN RAMON<br>VILLAGE<br>DUBLIN<br>California State Parks, Esri, HERE, Garmin, SafeGraph, MET Powered by Esri |
|                                                                                                    | Submit Revision Request Inspection                                                                            |                                                                                                    |

## Select the appropriate inspection by clicking Request Inspection

|                                             | Street Street | ubmit Revision Requ | est Inspection |    |    |        |
|---------------------------------------------|---------------|---------------------|----------------|----|----|--------|
| ▼ Inspections 0 of 2                        |               |                     |                |    |    |        |
| ▼ NFPA 13D Automatic Sprinkler - 2022RS0017 |               |                     |                |    |    |        |
| Inspection Type                             | \$            | Status \$           | Date           | \$ | Ву | \$<br> |
| Final 13D                                   |               | Request Inspection  |                |    |    |        |
| Overhead/Hydro 13D                          |               | Request Inspection  |                |    |    |        |
|                                             |               | J.                  |                |    |    |        |
|                                             |               |                     |                |    |    |        |

## **REGISTERED USERS WITHOUT PROJECT ACCESS**

The permit number is required to schedule construction inspections for users that do not have direct access ot the project. The permit number can be located on the permit card which is required to be at each jobsite.

|                                         | NFPA 13D Automatic Sprinkler<br>2022RS0017<br>For Questions Regarding the Permit: 925.838.6600<br>To review project information or schedule inspections visit: firedepartment.geocivix.com<br>THIS PERMT CARD MUST BE PRINTED AND REMAIN ON-SITE FOR THE DURATION OF THE PROJECT |
|-----------------------------------------|----------------------------------------------------------------------------------------------------|
| Permit #:                               | 2022RS0017                                                                                                    |
| Description of Work:                    | Convert part of tandem garage to game room. relocating a head and adding a head.                                                                                                    |
| Date Issued:                            | 9/9/22                                                                                                    |
| Date Valid Through:                     | 3/8/23                                                                                                    |
| Users can go to th<br>of each permit ca | e portal page <u>https://firedepartment.geocivix.com/secure/</u> or use QR Code located at the trd. Once at the Portal Page, sign in and then click on Schedule an inspection.                                                                                                   |

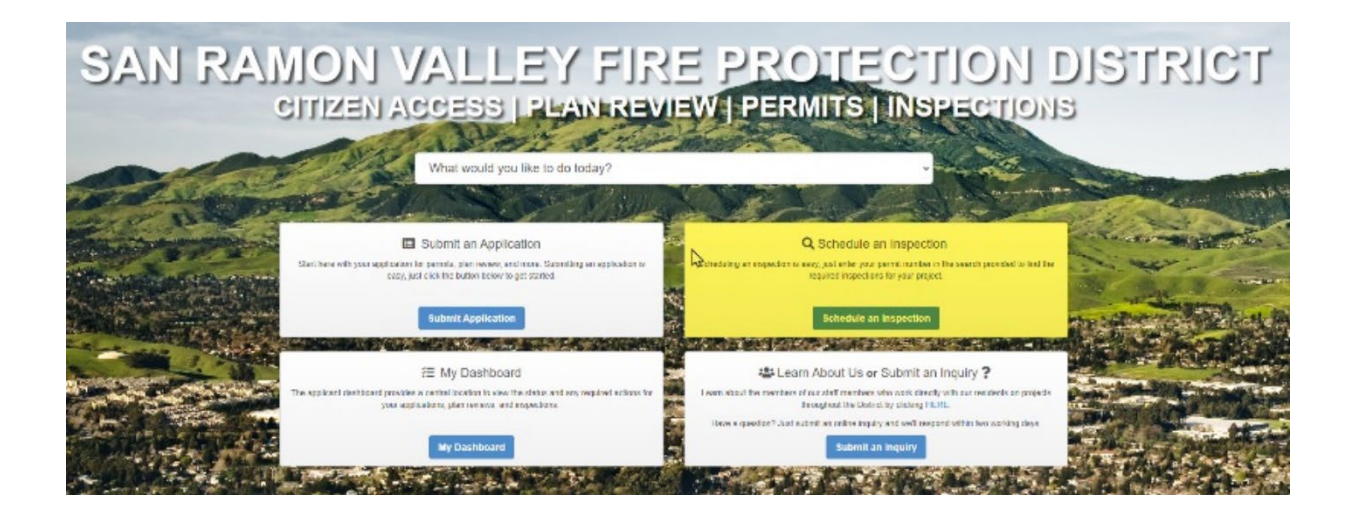

Enter the permit number and click search. Select the appropriate inspection.

| Request an Inspection                                                                                             |                              |          |  |  |
|----------------------------------------------------------------------------------------------------|------------------------------|----------|--|--|
|                                                                                                    |                              |          |  |  |
| Request an inspection when work is ready to be inspected and before it is concealed or covered.                   |                              |          |  |  |
| A valid permit is required to submit an inspection request.<br>If a permit number cannot be provided, contact us. |                              |          |  |  |
| Permit Number                                                                                                    |                              |          |  |  |
| I                                                                                                    | I don't have a permit number |          |  |  |
|                                                                                                    |                              | Q Search |  |  |